# 中国(深圳)国际贸易单一窗口用户手册 音像制品(成品)进口批准单申请

深圳市南方电子口岸有限公司

2018年11月

目录

| 第一篇 前言1                 |
|-------------------------|
| 第二篇 使用须知2               |
| 门户网站2                   |
| 系统环境2                   |
| 第三篇音像制品(成品)进口批准单申请系统介绍3 |
| 功能简介3                   |
| 重要提醒3                   |
| 第四篇 进入或退出系统             |
| 第五篇 通用功能7               |
| 第六篇 操作说明8               |
| 第一章 批准单申请               |
| 第二章 批准单查询10             |

# 第一篇 前言

为贯彻落实国务院第 17 次常务会议精神,在 2018 年 10 月 1 日前,海关总署与国家新闻 出版署《音像制品(成品)进口批准单》的联网核查。

建设单一窗口音像制品(成品)进口批准单申请系统,可将纸质证明电子化,通过中国电子口 岸,在海关总署和新闻出版署之间建立一个安全稳定的数据交换通道,将音像制品(成品)进口批 准单电子数据发送给海关通关作业系统,形成监管证件电子底账。海关人员在通关作业系统通关审 核时,调用电子底账,实现与报关单电子数据根据业务规则自动比对,同时,海关通关作业系统将 监管证件核销数据反馈给新闻出版署。

# 第二篇 使用须知

## 门户网站

"单一窗口"为网页形式,用户打开浏览器输入 http://sz.singlewindow.cn 即可访问。

### 系统环境

### • 操作系统

Windows 7 或 10 (32 位或 64 位操作系统均可)

不推荐 windows XP 系统

### ● 浏览器

Chrome 20 及以上版本

若用户使用 windows 7 及以上操作系统(推荐使用 Chrome 50 及以上版本)

若用户使用 windows XP 系统(推荐使用 Chrome 26 版本的浏览器)

IE 9 及以上版本(推荐使用 IE 10 或 11 版本)

# 第三篇音像制品 (成品) 进口批准单申请

# 系统介绍

## 功能简介

批准单录申请 批准单查询

### 重要提醒

### • 关于录入要求

本文仅对"单一窗口"音像制品(成品)进口批准单申请系统界面与基本功能进行指导性介绍。

### • 关于界面

界面中带有红色星号的字段,为必填项。

因相关业务数据有严格的填制规范,如在系统录入数据的过程中,字段右侧弹出红色提示, 代表您当前录入的数据有误,请根据要求重新录入。

### • 关于键盘操作

"单一窗口"界面中的部分功能可使用键盘进行快捷操作。

Tab

点击该键,可使界面光标自动跳转至下一字段的录入框中。

#### 上下方向

点击该键,可在界面下拉菜单中的参数中进行选择。

#### Enter (回车)

点击该键,可将光标跳转至下一录入框;可将当前选中的下拉菜单中的参数自动反填到字 段录入框中;可将录入的报关申报商品或集装箱等信息反填至列表中。

#### Backspace

点击该键,可将当前录入框中的内容进行删除操作。

|      | _ |       |
|------|---|-------|
| Ctrl | + | Enter |

点击该组合键,可将当前录入框中的内容进行换行操作

# 第四篇 进入或退出系统

打开"单一窗口"门户网站(如 **图 门户网站**),在页面右上方进入"单一窗口"登录界 面,如下图所示。

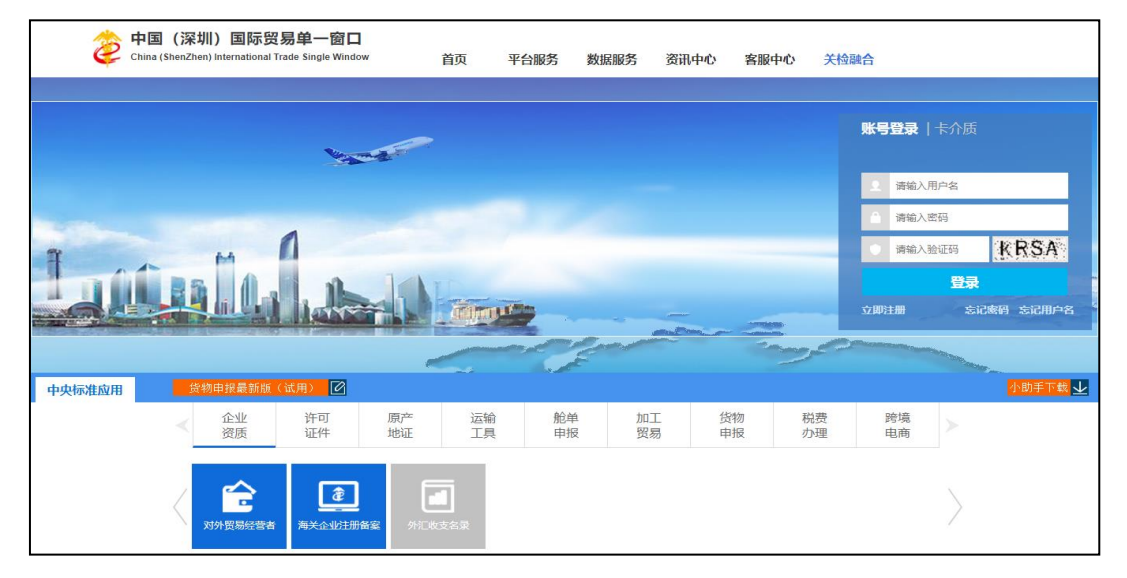

图 门户网站

| 中国(深圳)国际贸易单一窗口<br>China (ShenZhen) International Trade Single Window | 首页  | 平台服务 | 数据服务 | 资讯中心 | 客服中心 | 关检融合                  |
|----------------------------------------------------------------------|-----|------|------|------|------|-----------------------|
|                                                                      | -   |      |      |      |      | <b>账号登录</b>   卡介质     |
|                                                                      |     |      |      |      |      | ▲ 満輸入用户名 ▲ 建始入 即和     |
| T MA                                                                 |     |      |      |      |      | · 清输入验证码 KRSA         |
|                                                                      | .in |      |      | -    |      | 登录<br>立即注册 忘记感码 忘记用户名 |

图 "单一窗口"账号登录

| 中国(深圳)国际贸易单一窗口<br>China (ShenZhen) International Trade Single Window | 首页 | 平台服务 | 数据服务 | 资讯中心 | 客服中心 | 关检融合                                                           |
|----------------------------------------------------------------------|----|------|------|------|------|----------------------------------------------------------------|
|                                                                      | -  |      |      |      |      | 账号登录   <b>卡介质</b><br>會 请输入IC+密码                                |
|                                                                      |    |      |      | _    |      | 登录<br>第按照以下步驶进行:<br>1.溺先版从C卡:<br>2.在绘从F中输入IC卡密码.<br>[5]客户端控件下载 |

图 "单一窗口"卡介质登录

在 图 "单一窗口" 账号登录 中输入已注册成功的用户名、密码与验证码,点击登录。如果 您的电脑中已安装好读卡器或拥有 Ikey 等介质,可点击"卡介质"进行快速登录。

#### ❶小提示:

用户注册(登录)相关功能介绍,请参见《中国(深圳)国际贸易单一窗口用 户手册(用户管理篇)》。

登陆后,点击中央标准应用——许可证件,显示二级菜单,进入相关业务模块操作即可。

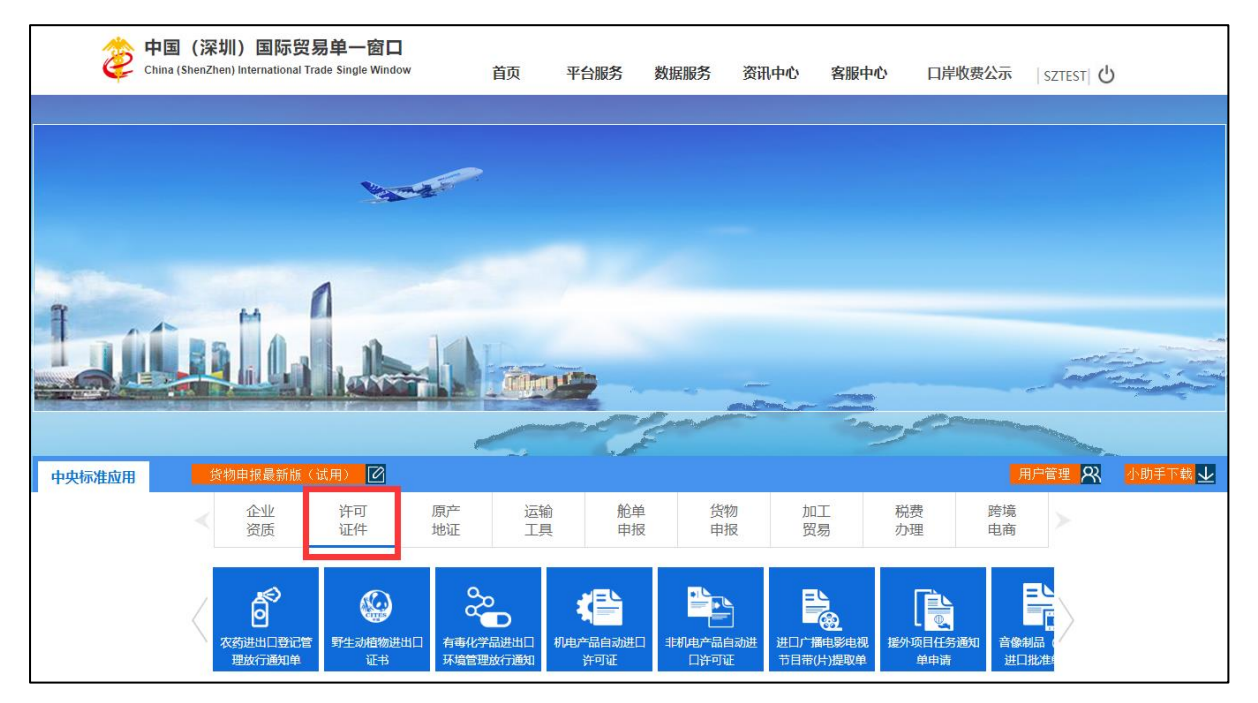

图 许可证件

进入音像制品(成品)进口批准单申请申报子系统的界面如下图。点击界面右上角"退出" 字样,可安全退出系统。

| 中国(深圳)国际贸易<br>China International Trade Single | B単一窗口  <br>le Window | 音像制品 | (成品) | 进口批准单申诉 | 5                               |            | 🔗 欢迎您,深圳市南方电子口岸有限公司 szt | est | し 憲臣  |
|------------------------------------------------|----------------------|------|------|---------|---------------------------------|------------|-------------------------|-----|-------|
| 音像制品 (成品)进口<br>批准单申请    <                      | ☰ 44 首页              |      |      |         |                                 |            |                         | ₩   | 关闭操作+ |
| 批准单申请 〈<br>查词 〈                                |                      |      |      |         | 系统公告                            |            |                         |     |       |
|                                                |                      |      |      |         | 标题                              | 发布日期       | 发布者                     |     |       |
|                                                |                      |      |      | Ŧ       | 重要通知:关于尽快开展新一代海关税费电子支付系统协议签约的通知 | 2018/09/20 | 中国电子口岸数据中心              |     |       |
|                                                |                      |      |      | Ŧ       | 新一代税费支付税单支付流程                   | 2018/09/20 | 中国电子口岸数据中心              |     |       |
|                                                |                      |      |      | •       | 新一代脱费支付三方协议签约流程                 | 2018/09/20 | 中国电子口岸数据中心              |     |       |
|                                                |                      |      |      |         | 中国国际贸易"单一窗口"机准版-税费电子支付培训材料      | 2018/09/26 | 中国电子口岸数据中心              |     |       |
|                                                |                      |      |      |         |                                 |            |                         |     |       |
|                                                |                      |      |      |         |                                 |            |                         |     |       |
|                                                |                      |      |      |         |                                 |            |                         |     |       |
|                                                |                      |      |      |         | 3                               |            |                         |     |       |

图 音像制品(成品)进口批准单申请

①小提示:

用户注册(登录)相关功能介绍,请参见《中国(深圳)国际贸易单一窗口用户 手册(用户管理篇)》。

# 第五篇 通用功能

### • 移动页签

如打开的页签较多,点击界面 或 图标,可将页签名称进行左右移动选择。

### • 折叠/展开菜单

点击右侧展示区——左上角 ■ 图标,将左侧菜单栏进行折叠或展开的操作。折叠后的左侧菜 单栏只显示图标,效果如下图。

| 2 | 中国()<br>China Inte | <b>深圳)</b><br>mational | 国际贸易<br>Trade Single | 单一窗口<br>Window | 音像制品 | (成品) | 进口打 | 比准单申请                           |            |            | 🔗 欢迎怨,深圳市南方电子口岸有限公司 sztest | ( | ひ 過出  |
|---|--------------------|------------------------|----------------------|----------------|------|------|-----|---------------------------------|------------|------------|----------------------------|---|-------|
|   | =                  | *1                     | 首页                   |                |      |      |     |                                 |            |            |                            | ₩ | 关闭操作▼ |
|   |                    |                        |                      |                |      |      |     | 系统公告                            |            |            |                            |   |       |
|   |                    |                        |                      |                |      |      |     | 标题                              | 发布日期       | 发布者        |                            |   |       |
|   |                    |                        |                      |                |      |      | Ŧ   | 重要通知:关于尽快开展新一代海关税费电子支付系统协议签约的通知 | 2018/09/20 | 中国电子口岸数据中心 |                            |   |       |
|   |                    |                        |                      |                |      |      | Ŧ   | 新一代脱费支付税单支付流程                   | 2018/09/20 | 中国电子口岸数据中心 |                            |   |       |
|   |                    |                        |                      |                |      |      | Ŧ   | 新一代税费支付三方协议签约流程                 | 2018/09/20 | 中国电子口岸数据中心 |                            |   |       |
|   |                    |                        |                      |                |      |      |     | 中国国际贸易"单一窗口"标准版-税费电子支付培训材料      | 2018/09/26 | 中国电子口岸数据中心 |                            |   |       |
|   |                    |                        |                      |                |      |      |     |                                 |            |            |                            |   |       |
|   |                    |                        |                      |                |      |      |     |                                 |            |            |                            |   |       |
|   |                    |                        |                      |                |      |      |     |                                 |            |            |                            |   |       |
|   |                    |                        |                      |                |      |      |     |                                 |            |            |                            |   |       |

图 折叠菜单栏

### • 关闭选项卡

点击右侧展示区——右上角 图标,弹出下拉菜单(如下图)。选择"关闭全部选项卡"则将当前展示区内打开的所有页签选项卡全部关闭;如选择"关闭其他选项卡",则除当前停留显示的页签选项卡之外,关闭其他打开过的选项卡。

| ₩         | 关闭操作▼ |  |
|-----------|-------|--|
| <br>关闭全部说 | 选项卡   |  |
| 关闭其他说     | 选项卡   |  |

图 关闭选项卡

### 第六篇 操作说明

### 第一章 批准单申请

点击左侧"批准单申请"菜单,进入批准单申请主界面。如下图所示:

| ■ 音像制品 (成品)进       | ■ ※ 約页 10.844  | 10歳0 10歳0      |      |          |      |      |            |              |          |       |           | ▶ 英田操作。 |
|--------------------|----------------|----------------|------|----------|------|------|------------|--------------|----------|-------|-----------|---------|
| NAME OF CONTRACTOR |                | C 100          |      |          |      |      |            |              |          |       |           | 2. 40B  |
| min 🕇              |                |                |      |          |      |      |            |              |          |       |           |         |
| $\mathbf{\lambda}$ | 3 基本信息         |                |      |          |      |      |            |              |          |       |           |         |
|                    | 市场车端校          |                |      | 10/日本例42 |      |      | 进口单位名称     | 中国大值(集团)有限公司 |          |       |           |         |
|                    | 统一社会信用代码       | 12345678100006 | 4931 | *入壤口岸    |      | -    | * 进口单位联系方式 |              |          | 批准单状态 |           |         |
| X                  | 朣 商品信息         |                |      |          |      |      |            |              |          |       |           |         |
| $\mathbf{X}$       | + 8512 0 8528. | 1172 MT22      |      |          |      |      |            |              |          |       |           |         |
|                    | 四 序号           | 载体形式           | 商品名称 | 商品编号     | 进口数量 | 计屈单位 | 原产国家       | /地区          | 境外版权提供单位 |       | 申请进口用途及理由 |         |
|                    |                |                |      |          |      |      |            |              |          |       |           |         |
|                    |                |                |      |          |      |      |            |              |          |       |           |         |
|                    |                |                |      |          |      |      |            |              |          |       |           |         |
|                    |                |                |      |          |      |      |            |              |          |       |           |         |
|                    |                |                |      |          |      |      |            |              |          |       |           |         |
|                    |                |                |      |          |      |      |            |              |          |       |           |         |
|                    |                |                |      |          |      |      |            |              |          |       |           |         |
|                    |                |                |      |          |      |      |            |              |          |       |           |         |
|                    |                |                |      |          |      |      |            |              |          |       |           |         |

图 批准申请

批准单申请:录入页面共有"新增"、"暂存"和"删除"以及"申报"四大功能按钮。 新增:点击"新增"按钮,初始化证明文件录入信息;

暂存:点击"暂存"按钮,保存录入的证明文件,必填字段未填写,暂存证明文件时会提示存在 未填写信息;

申报:点击"申报"按钮,发送录入的证明文件到审批端,必填字段未填写,提交证明文件时会提示存在未填写信息;

删除:点击"删除"按钮,删除暂存的证明文件;

批准单录入申请步骤:需要先录入基本信息→暂存→在录入商品信息→最后附件上传后才可申报。
 基本信息:基本信息需要人工录入的有批准单编号、入境口岸、进口单位联系方式如下图所示。

| 7 基本信息                      |         |                |           |                       |       |           |
|-----------------------------|---------|----------------|-----------|-----------------------|-------|-----------|
| 申通華編号                       | * 批准单编号 | 20181016test01 | 进口单位名     | 你<br>中国大恒 ( 集团 ) 有限公司 |       |           |
| 统一社会信用代码 123456781000064931 | * 入墙口库  | 机场单证           | • 进口单位联系方 | 式 中国大恒 (集团)有限公司       | 批准单状态 |           |
| 商品信息                        |         |                |           |                       |       |           |
| + ### (1 HHR) (1 HTZ)       |         |                |           |                       |       |           |
| 原号 载体形式 商品                  | 洛称 商品编号 | 进口数量           | 计量单位 原产国  | 家/地区 境外版              | 权退供单位 | 申请进口用途及理由 |

图 基本信息

商品信息:只有在录入基本信息并暂存后才可录入商品信息如下 **图 商品信息** 所示,不然商品信息的"新增""删除""修改"是置灰的如(可跟 **图 基本信息** 做对比)。

8 / 11

点击新增按钮弹出商品信息录制页面页面所有信息均为必填项,填写完毕点击保存即可如 **图** 保存 所示。

| 中语单编号                                                                                                    |                                                                                                    | * 批准单调                  | 20181016test01                 |                                                                                                    | 进口单位名称                         | 山田十倍 ( 朱河 ) 有限公司                       |                           |                          |                        |                                   |
|----------------------------------------------------------------------------------------------------|----------------------------------------------------------------------------------------------------|-------------------------|--------------------------------|----------------------------------------------------------------------------------------------------|--------------------------------|----------------------------------------|---------------------------|--------------------------|------------------------|-----------------------------------|
| 统一社会信用代码                                                                                                    | <sup>3</sup> 123456781000064931                                                                                                    | * 入垣口)                  | * 机场曲证                         |                                                                                                    | • 进口单位联系方式                     | 山田大田(集団) 有限公司                          |                           | 批准单状态                    | 80                     |                                   |
| <b>唐 商品信向</b>                                                                                                    | 1101001010000000000                                                                                                    |                         | 37-0-4 M                       |                                                                                                    |                                | The road ( must represent the          |                           | L                        |                        |                                   |
| + \$112 BH                                                                                                    | 除改                                                                                                    |                         |                                |                                                                                                    |                                |                                        |                           |                          |                        |                                   |
| () 成号                                                                                                    | 载体形式 商                                                                                                    | 高名称 商品编号                | 进口数量                           | 计图如位                                                                                                    | 原产国家                           | / 胂区                                   | 接外质权提供单位                  |                          | 由清进口用涂及制               | V ch                              |
|                                                                                                    |                                                                                                    |                         |                                | 0                                                                                                    |                                |                                        |                           |                          |                        |                                   |
|                                                                                                    |                                                                                                    |                         |                                | N 2140                                                                                                    | Eld                            |                                        |                           |                          |                        |                                   |
|                                                                                                    |                                                                                                    |                         | [                              | 图 商,                                                                                                    | 品信息                            |                                        |                           |                          |                        |                                   |
| 海晶信息                                                                                                    |                                                                                                    |                         |                                |                                                                                                    |                                |                                        |                           |                          |                        | - 🛛 ×                             |
| * 商品编号                                                                                                    | 1234567890                                                                                                    |                         |                                |                                                                                                    | ▲ 商品名称                         | 计算机系列从书                                |                           |                          |                        |                                   |
| * 载体形式                                                                                                    | DVD                                                                                                    |                         |                                |                                                                                                    | * 进口数量                         | 10                                     |                           | * 计量单位                   | z                      |                                   |
| * 原产国家 / 地区                                                                                                    | #E                                                                                                    |                         |                                |                                                                                                    | * 申请进口用途及理                     | 動業                                     |                           |                          | 1910<br>1              |                                   |
| * 请外形权提供单位                                                                                                    | **                                                                                                    |                         |                                |                                                                                                    | 由                              | 34.3.                                  |                           |                          |                        |                                   |
| - SEVIARALE/N+12                                                                                                    | 加利福尼亚大学                                                                                                    |                         |                                |                                                                                                    | -                              |                                        |                           |                          |                        |                                   |
|                                                                                                    |                                                                                                    |                         |                                | (哈保存)                                                                                                    | ( つ 清空 )                       |                                        |                           |                          |                        |                                   |
|                                                                                                    |                                                                                                    |                         |                                |                                                                                                    |                                |                                        |                           |                          |                        |                                   |
|                                                                                                    |                                                                                                    |                         |                                | 图(                                                                                                    | 保存                             |                                        |                           |                          |                        |                                   |
| 附件上传                                                                                                    | 专: 如果是                                                                                                    | 第一次使用                   | ,先进行                           | 图<br>图<br>(③ (                                                                                                    | 保存                             | ]<br>下载位置                              | 建议为                       | 桌面(                      | 附件为                    | J Exce                            |
| 附件上有<br>,在下载                                                                                                    | 专: 如果是<br>载的模板中                                                                                                    | 第一次使用<br>填写相应的          | <b>,</b> 先进行<br>附件信息           | 图 (                                                                                                    | <b>保存</b><br>變版下载<br>写完毕后      | ]<br><sub>下载位置</sub><br>保存,然           | 建议为<br>后点击                | 泉面(                      | 附件步<br>(件)<br>在        | う Exce<br>弹出的                     |
| 附件上位                                                                                                    | 专:如果是<br>载的模板中                                                                                                    | 第一次使用<br>填写相应的          | ,先进行<br>附件信息                   | 图<br>(<br>)<br>(<br>)<br>上传                                                                                                | 保存<br>變板下载<br>写完毕后             | ]<br>下载位置<br>保存,然                      | 建议为后点击                    | 桌面(                      | 附件为在                   | ウ Exce<br>弾出的                     |
| 附件上作<br>,在下载<br>到所对应                                                                                                    | 专:如果是<br>载的模板中<br>立的 Excel                                                                                                    | 第一次使用<br>填写相应的<br>文件,然后 | ,先进行<br>附件信息<br><sub>订点击</sub> | 图(<br>① (<br>) ,填 <sup>(</sup> )<br>上传                                                                                     | 保存<br>愛板下载<br>写完毕后<br>]<br>即可, | ]<br>下载位置<br>保存,然<br>上传好后 <sup>t</sup> | 建议为<br>后点击<br>如下 <b>图</b> | 桌面(<br><b>选择)</b><br>上传『 | 附件<br>在<br>在           | 方 Exce<br>弹出的<br>所示。              |
| 附件上作<br>,在下载<br>到所对应                                                                                                    | 专: 如果是                                                                                                    | 第一次使用<br>填写相应的<br>文件,然后 | ,先进行<br>附件信息<br><sub>订点击</sub> | 图<br>(<br>)<br>上传                                                                                                    | 保存<br>學板下载<br>写完毕后<br>即可,      | ]<br>下载位置<br>保存,然<br>上传好后梦             | 建议为<br>后点击<br>如下 <b>图</b> | 桌面(<br>选择)<br>上传F        | 附件<br>在<br><b>附件</b> 所 | 可 Exce<br>弾出的<br>斤示。              |
| 附件上存<br>,在下载<br>到所对应<br>■ * <sup>▲ 和 □</sup> 1<br>(* M □ © 1967<br>M ★ M □ ■ #                                                                                                    | 5:如果是<br>式的模板中<br>立的 Excel                                                                                                    | 第一次使用<br>填写相应的<br>文件,然后 | ,先进行<br>附件信息<br><sub>行点击</sub> | 图(<br>① (<br>) 」<br>」<br>)<br>上传                                                                                           | 保存<br>写完毕后<br>即可,              | ]<br>下载位置<br>保存,然<br>上传好后如             | 建议为<br>后点击<br>如下 <b>图</b> | 桌面(<br>选择)<br>上传[        | 附件<br>在<br><b>附件</b> 月 | J Exce<br>弾出的<br>f示。<br>・ * */288 |
| 附件上存<br>,在下载<br>到所对应<br>= * <sup>622</sup> <sup>1</sup><br>* <sup>623</sup> <sup>2</sup> <sup>107</sup>                                                                                           | 使:如果是<br>或的模板中<br>这的 Excel <sup>■</sup> <sup>■</sup> <sup>■</sup> <sup>■</sup>                                                                                                    | 第一次使用<br>填写相应的<br>文件,然后 | ,先进行<br>附件信息<br><sub>订点击</sub> | 图 (<br>① (<br>) ,填 <sup>(</sup> )<br>) 上传                                                                                  | 保存<br>受板下载<br>写完毕后<br>]<br>即可, | ]<br>下载位置<br>保存,然<br>上传好后梦             | 建议为<br>后点击<br>如下 <b>图</b> | 桌面(<br><b>选择)</b><br>上传『 | 附件<br>在<br><b>附件</b> 月 | J Exce<br>弾出的<br>斤示。<br>エロロ       |
| 附件上在<br>,在下载<br>到所对应<br>= * <sup>80</sup><br><sup>8+402</sup> <sup>19</sup>                                                                                                    | 专:如果是<br>式的模板中<br>这的 Excel                                                                                                    | 第一次使用<br>填写相应的<br>文件,然后 | ,先进行<br>附件信息<br>计点击            | 图<br>(<br>)<br>(<br>)<br>上传                                                                                                | 保存<br>模板下载<br>写完毕后<br>]即可,     | ]<br>下载位置<br>保存,然<br>上传好后步             | 建议为<br>后点击<br>如下 <b>图</b> | 桌面(<br><b>选择)</b><br>上传  | 附件<br>在<br>在           | J Exce<br>弾出的<br>斤示。<br>* ***     |
| 附件上存<br>,在下载<br>到所对应<br>= « <sup>80</sup><br><sup>(80)</sup><br><sup>(80)</sup><br><sup>(80)</sup><br><sup>(80)</sup><br><sup>(80)</sup><br><sup>(80)</sup><br><sup>(80)</sup><br><sup>(80)</sup> | 使:如果是     故的模板中     立的 Excel     ①     ①     ①     ①     ①     ①     ①     ①     ①     ①     ①     ①     ①     ①     ①     ①     ①     ①     ①     ①     ①     ①     ①     ①     ①     ①     ①     ①     ①     ①     ①     ①     ①     ①     ①     ①     ①     ①     ①     ①     ①     ①     ①     ①     ①     ①     ①     ①     ①     ①     ①     ①     ①     ①     ①     ①     ①     ①     ①     ①     ①     ①     ①     ①     ①     ①     ①     ①     ①     ①     ①     ①     ①     ①     ①     ①     ①     ①     ①     ①     ①     ①     ①     ①     ①     ①     ①     ①     ①     ①     ①     ①     ①     ①     ①     ①     ①     ①     ①     ①     ①     ①     ①     ①     ①     ①     ①     ①     ①     ①     ①     ①     ①     ①     ①     ①     ①     ①     ①     ①     ①     ①     ①     ①     ①     ①     ①     ①     ①     ①     ①     ①     ①     ①     ①     ①     ①     ①     ①     ①     ①     ①     ①     ①     ①     ①     ①     ①     ①     ①     ①     ①     ①     ①     ①     ①     ①     ①     ①     ①     ①     ①     ①     ①     ①     ①     ①     ①     ①     ①     ①     ①     ①     ①     ①     ①     ①     ①     ①     ①     ①     ①     ①     ①     ①     ①     ①     ①     ①     ①     ①     ①     ①     ①     ①     ①     ①     ①     ①     ①     ①     ①     ①     ①     ①     ①     ①     ①     ①     ①     ①     ①     ①     ①     ①     ①     ①      ①      ①      ①      ①      ①      ①      ①      ①      ①      ①      ①      ①      ①      ①      ①      ①      ①      ①      ①      ①      ①      ①      ①      ①      ①      ①      ①      ①      ①      ①      ①      ①      ①      ①      ①      ①      ①      ①      ①      ①      ①      ①      ①      ①      ①      ①      ①      ①      ①      ①      ①      ①      ①      ①      ①      ①      ①      ①      ①      ①      ①      ①      ①      ①      ①      ①      ①      ①      ①      ①      ①      ①      ①      ①      ①      ①      ①      ①      ①      ①      ①      ①      ①      ①      ①      ①      ①      ①      ①      ①      ①      ①      ①      ①      ①      ①      ①      ①      ①      ①  | 第一次使用<br>填写相应的<br>文件,然后 | ,先进行<br>附件信息<br>「点击            | 图<br>(<br>)<br>(<br>)<br>上传                                                                                                | 保存<br>模板下载<br>写完毕后<br>]即可,     | ]<br>下载位置<br>保存,然<br>上传好后好             | 建议为<br>后点击<br>如下 <b>图</b> | 桌面(<br>选择)<br>上传         | 附件<br>在<br><b>竹件</b> 所 | ウ Exce<br>弾出的<br>斤示。<br>* ***     |
| 附件上存<br>,在下载<br>到所对应<br>■ * ® <sup>©</sup> ♥<br>₩<br>₩<br>₩<br>₩<br>₩<br>₩<br>₩<br>₩<br>₩<br>₩<br>₩<br>₩<br>₩<br>₩<br>₩<br>₩<br>₩<br>₩<br>₩                                                       | 使:如果是     故的模板中     立的 Excel     Control     Contro     Control     Control     Control | 第一次使用<br>填写相应的<br>文件,然后 | , 先进行<br>附件信息<br>百点击           | 图<br>(<br>)<br>(<br>)<br>上传<br>(<br>)<br>(<br>)<br>(<br>)<br>(<br>)<br>(<br>)<br>(<br>)<br>(<br>)<br>(<br>)<br>(<br>)<br>( | 保存<br>模板下载<br>写完毕后<br>即可,      | ]<br>下载位置<br>保存,然<br>上传好后好             | 建议为后点击<br>如下 图            | 桌面(<br>选择)<br>上传[        | 附件                     | ウ Exce<br>弾出的<br>斤示。<br>* 200     |

图 上传附件

①小提示:

带\*字段为必填字段,置灰字段为返填字段,不需要手动录入。

基本信息录入完成点击暂存后才可录制商品信息。

附件格式为 Excel 格式文件。

### 第二章 批准单查询

### 批准单查询

批准单查询提供按 "申请单号" "批准单编号"精确查询、批准单状态查询和按申报日期时 间段查询功能。

点击左侧"查询"菜单,进入批准单查询查询界面,数据列表默认所有数据。如下 图 查询 所示:

|   | 101 102 101 10                          |            | 批准单编号           | 申报日期 请选择日期   | 品肥   | 至。」過法理日期   | 1999   |
|---|-----------------------------------------|------------|-----------------|--------------|------|------------|--------|
| 1 | 数据状态                                    | •          |                 |              |      |            |        |
|   | <ul> <li>         () 复制     </li> </ul> |            |                 |              |      |            |        |
|   | 回 成号                                    | 申請单号       | 批准单编号           | 进口单位名称       | 审核意见 | 申报日期       | 状态     |
|   | 1                                       | 2018f00134 | 20181012test07  | 中国大恒(集团)有限公司 |      | 2018-10-12 | 海关接收成取 |
|   | □ 2                                     | 2018f00133 | 20181012test06  | 中国大恒(集团)有限公司 |      | 2018-10-12 | 海关接收成U |
|   | iii 3                                   | 2018(00132 | 20181012test05  | 中国大恒(集团)有限公司 | 5    | 2018-10-12 | 海关接收成  |
|   | iii 4                                   | 2018/00131 | 20181012test04  | 中国大恒(集团)有限公司 | 8    | 2018-10-12 | 海关接收成功 |
|   | 5                                       | 2018/00130 | 20181012test03  | 中國大臣(集团)有限公司 | 2    | 2018-10-12 | 海关接收成功 |
|   | 6                                       | 2018/00129 | 20181012test02  | 中国大恒(集团)有限公司 | -    | 2018-10-12 | 海关接收成功 |
|   | 7                                       | 2018f00128 | 20181012test01  | 中国大恒(集团)有限公司 |      | 2018-10-12 | 海关接收或口 |
|   | 8                                       | 2018f00127 | 20181011testa08 | 中国大恒(集团)有限公司 | *    | 2018-10-11 | 海关接收成功 |

图 查询

查询:在查询条件中输入对应查询条件,点击"查询"按钮 数据列表显示符合条件数据。

重置:点击"重置"按钮 3 重置,查询条件被初始化。

证明文件详情查询:点击列表中证明文件的申请单号,进入批准单详细信息界面,显示批 准单的详细信息。

### 批准单编辑

对状态为"暂存"的证明文件,提供编辑功能,如下图所示:

|     | 争邀奏<br>数据状态                                                                                                    |                        | 批准单编号          | 申报日期 南遗理日期                  | 8 <u>111</u> | 至「國法理日期」          |        |
|-----|----------------------------------------------------------------------------------------------------|------------------------|----------------|-----------------------------|--------------|-------------------|--------|
| (@  | 5 ( <b>1</b> ( <b>1</b> ( | i Bite                 |                | 9. 重向 つ 重置                  |              |                   |        |
|     | 序号                                                                                                    | 申请单号                   | 批准单编号          | 进口单位名称                      | 审核意见         | 申报日期              | 状态     |
|     | 1                                                                                                    | 2018f00135             | 20181012test08 | 中国大恒(集团)有限公司                |              |                   | 暂存     |
|     | 2                                                                                                    | 2018f00134             | 20181012test07 | 中国大恒(集团)有限公司                | -            | 2018-10-12        | 海关接收成3 |
| 0   | 3                                                                                                    | 2018f00133             | 20181012test06 | 中国大恒(集团)有限公司                | 2            | 2018-10-12        | 海关接收成功 |
|     | 4                                                                                                    | 2018f00132             | 20181012test05 | 中国大恒(集团)有限公司                | 2            | 2018-10-12        | 海关接收版  |
|     | 5                                                                                                    | 2018/00131             | 20181012test04 | 中国大恒(集团)有限公司                | 2            | 2018-10-12        | 海关接收应  |
| 0   | 6                                                                                                    | 2018f00130             | 20181012test03 | 中国大恒(集团)有限公司                |              | 2018-10-12        | 海关接收成  |
|     | 7                                                                                                    | 2018f00129             | 20181012test02 | 中国大恒(集团)有限公司                | *            | 2018-10-12        | 海关接收成功 |
| 0   | 8                                                                                                    | 2018f00128             | 20181012test01 | 中国大恒(集团)有限公司                |              | 2018-10-12        | 海关接收成。 |
| ±73 | 。<br>1 到第 10 亲记录,总共                                                                                                    | 103 乐记录 每页显示 (10 *) 乐记 | 7              | 11-14 ( 14-14 ) 79-76 ( 14) |              | 2018-10-12<br>a c | 1 2 3  |

图 暂存

点击申请单号,进入批准单的编辑界面,可对批准单进行新增,修改,删除,申报操作。如 下 图 批准单的编辑 所示:

| 讀 音參制品 ( 成品 ) 进<br>口批准单申请    < | ■ 《 前页 搅准单                  | 申请○ 查询○     | 批准单中责详情 〇 | 批准单中语详情 •        |                |                                                                   |                         |      |          |        | ▶ 其闭操作+ |
|--------------------------------|-----------------------------|-------------|-----------|------------------|----------------|-------------------------------------------------------------------|-------------------------|------|----------|--------|---------|
| 批准单申请                          | MAR WITT                    |             |           |                  |                |                                                                   |                         |      |          |        |         |
|                                | ☞ 基本信息                      |             |           |                  |                |                                                                   |                         |      |          |        |         |
|                                | 申遗单调号 2018f00135            |             | * 批准单调号   | 弓 20181012test08 |                | 进口单位名称                                                            | 进口单位名称 中国大恒 ( 朱団 ) 有限公司 |      |          |        |         |
|                                | 统一社会信用代码 123456781000064931 |             | 1 人境口岸    | 北京关区             | - <del>-</del> | <ul> <li>         · 进口单位联系方式         中国大恒(集团)有限公司     </li> </ul> |                         |      | 批准单状态 暂存 |        |         |
|                                | Ⅲ 商品信息                      |             |           |                  |                |                                                                   |                         |      |          |        |         |
|                                | + 85/10 💼 1988.             | <b>1</b> 想改 |           |                  |                |                                                                   |                         |      |          |        |         |
|                                | 日 序号                        | 载体形式        | 商品名称      | 商品编号             | 进口数量           | 计量单位                                                              | 原产国家。                   | / 地区 | 境外版权提供单位 | 申请进口用道 | 及理由     |
|                                |                             |             |           |                  |                |                                                                   |                         |      |          |        |         |
|                                |                             |             |           |                  |                |                                                                   |                         |      |          |        |         |
|                                |                             |             |           |                  |                |                                                                   |                         |      |          |        |         |
|                                |                             |             |           |                  |                |                                                                   |                         |      |          |        |         |
|                                |                             |             |           |                  |                |                                                                   |                         |      |          |        |         |
|                                |                             |             |           |                  |                |                                                                   |                         |      |          |        |         |
|                                |                             |             |           |                  |                |                                                                   |                         |      |          |        |         |
|                                |                             |             |           |                  |                |                                                                   |                         |      |          |        |         |

#### 图 批准单的编辑

### 批准单复制

对任意状态的批准单,提供复制功能,在数据的操作列点击"复制"按钮,企业选择任何状态的申请单的信息,均可以进行复制。(新复制出来的批准单数据和被复制批准单的数据是一模一样的只是不带批准单编号)

### 批准单撤回

对"待审核"状态的批准单,提供撤回功能,在数据的操作列点击"撤回"按钮,企业可以 提交撤回,撤回成功后,申请单状态直接变为暂存状态,无需由审批端审核。

#### 批准单删除

对"暂存"状态的批准单,提供删除功能,在数据的操作列点击"删除"按钮,企业可对暂 存状态的批准单申请数据进行删除操作。